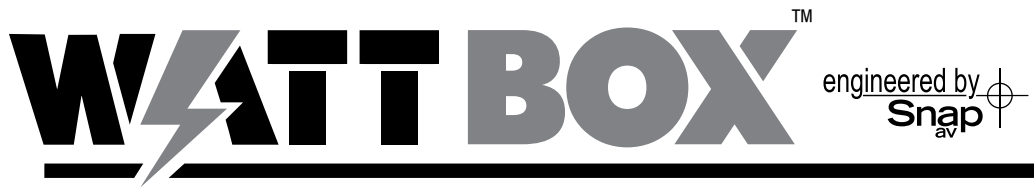

# **IP WEB INTERFACE**

## **User's Guide**

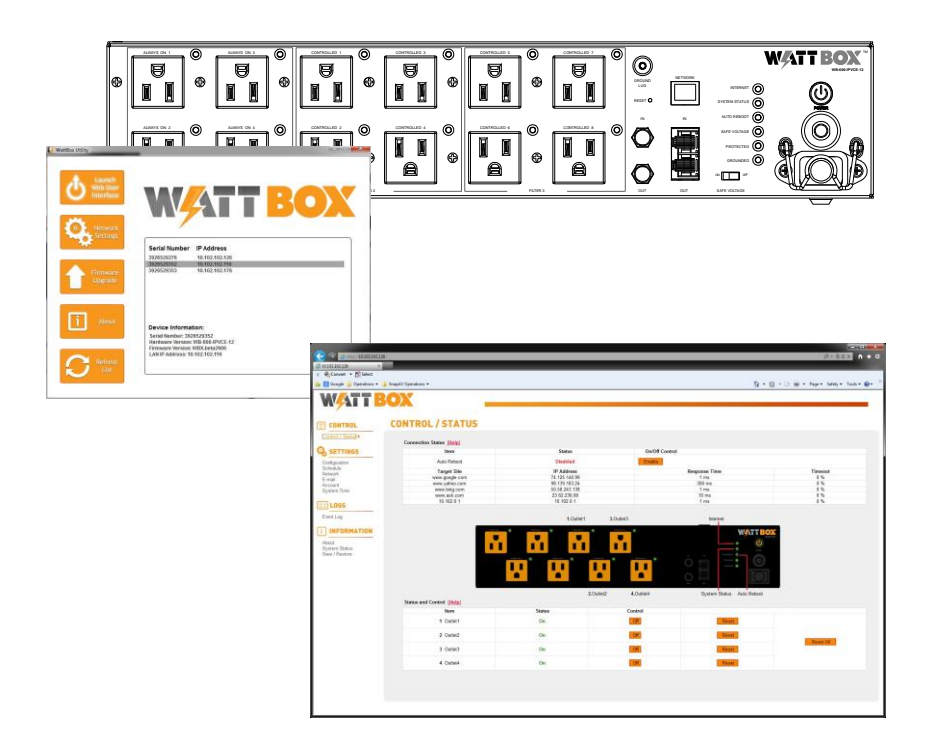

### **Table of Contents**

| 1.                                                                                      | Uverview                                                                                                    | 3                                                                                                    |
|-----------------------------------------------------------------------------------------|----------------------------------------------------------------------------------------------------|----------------------------------------------------------------------------------------------------|
| 2.                                                                                      | Contacting Technical Support                                                                                                    | 3                                                                                                    |
| 3.                                                                                      | Using OvrC.com                                                                                                    | 3                                                                                                    |
| 4.                                                                                      | Accessing the Web Interface                                                                                                    | 3                                                                                                    |
|                                                                                         | 4.1. Accessing From an Internal Network                                                                                                    | 3                                                                                                    |
|                                                                                         | 4.2. Accessing from a Remote Location                                                                                                    | 3                                                                                                    |
| 5.                                                                                      | Control / Status                                                                                                    | 4                                                                                                    |
|                                                                                         | 5.1. Connection Status                                                                                                    | 4                                                                                                    |
|                                                                                         | 5.2. Real Time WattBox Status Graphic                                                                                                    | 4                                                                                                    |
|                                                                                         | 5.3. Status and Control                                                                                                    | 5                                                                                                    |
| 6.                                                                                      | Configuration                                                                                                    | 6                                                                                                    |
|                                                                                         | 6.1. Outlet Setup                                                                                                    | 6                                                                                                    |
|                                                                                         | 6.2. Website / IP Address                                                                                                    | 7                                                                                                    |
|                                                                                         | 6.3. Time Out Settings                                                                                                    | 7                                                                                                    |
| 7.                                                                                      | Schedule                                                                                                    | 8                                                                                                    |
|                                                                                         | 7.1. New Scheduled Event                                                                                                    | 8                                                                                                    |
|                                                                                         | 7.2. Schedule                                                                                                    | 8                                                                                                    |
| 8.                                                                                      | Network                                                                                                    | 9                                                                                                    |
|                                                                                         | 8.1. IP Address                                                                                                    | 9                                                                                                    |
|                                                                                         | 8.2. DNS Server IP                                                                                                    | 9                                                                                                    |
|                                                                                         | 8.3. Port Number                                                                                                    | 9                                                                                                    |
|                                                                                         |                                                                                                    |                                                                                                    |
|                                                                                         | 8.3.1. Configuring Ports for Remote Access                                                                                                    | 9                                                                                                    |
|                                                                                         | 8.3.1. Configuring Ports for Remote Access         8.4. Dynamic DNS                                                                                                    | 9<br>.10                                                                                                   |
|                                                                                         | 8.3.1. Configuring Ports for Remote Access                                                                                                    | 9<br>.10<br>.10                                                                                            |
|                                                                                         | 8.3.1. Configuring Ports for Remote Access                                                                                                    | 9<br>.10<br>.10<br>.10                                                                                     |
| 9.                                                                                      | 8.3.1. Configuring Ports for Remote Access.         8.4. Dynamic DNS         8.4.1. Configuring Dynamic DNS for Remote Access.         8.5. Apply and Reset         Email                                                                                                    | 9<br>.10<br>.10<br>.10<br><b>.11</b>                                                                       |
| 9.                                                                                      | 8.3.1. Configuring Ports for Remote Access.         8.4. Dynamic DNS         8.4.1. Configuring Dynamic DNS for Remote Access.         8.5. Apply and Reset         Email         9.1. Email Settings.                                                                                                    | 9<br>.10<br>.10<br>.10<br><b>.11</b><br>.11                                                                |
| 9.                                                                                      | 8.3.1. Configuring Ports for Remote Access.         8.4. Dynamic DNS         8.4.1. Configuring Dynamic DNS for Remote Access.         8.5. Apply and Reset         Email         9.1. Email Settings.         9.2. Test Email                                                                                                    | 9<br>.10<br>.10<br>.10<br><b>.11</b><br>.11                                                                |
| 9.                                                                                      | 8.3.1. Configuring Ports for Remote Access.         8.4. Dynamic DNS         8.4.1. Configuring Dynamic DNS for Remote Access.         8.5. Apply and Reset         Email         9.1. Email Settings.         9.2. Test Email.         9.3. Receive Event.                                                                                                    | 9<br>.10<br>.10<br>.10<br>.11<br>.11                                                                       |
| 9.                                                                                      | 8.3.1. Configuring Ports for Remote Access.         8.4. Dynamic DNS         8.4.1. Configuring Dynamic DNS for Remote Access.         8.5. Apply and Reset         Email         9.1. Email Settings.         9.2. Test Email.         9.3. Receive Event.         9.4. Email Address Book.                                                                                                    | 9<br>.10<br>.10<br>.10<br>.11<br>.11<br>.11<br>.12                                                         |
| 9.                                                                                      | 8.3.1. Configuring Ports for Remote Access.         8.4. Dynamic DNS         8.4.1. Configuring Dynamic DNS for Remote Access.         8.5. Apply and Reset <b>Email</b> 9.1. Email Settings.         9.2. Test Email.         9.3. Receive Event.         9.4. Email Address Book.                                                                                                    | 9<br>.10<br>.10<br>.11<br>.11<br>.11<br>.12<br>.12<br>.12                                                  |
| 9.                                                                                      | 8.3.1. Configuring Ports for Remote Access.         8.4. Dynamic DNS         8.4.1. Configuring Dynamic DNS for Remote Access.         8.5. Apply and Reset <b>Email</b> 9.1. Email Settings         9.2. Test Email.         9.3. Receive Event.         9.4. Email Address Book.         Account.         10.1. Account Settings                                                                                                    | 9<br>.10<br>.10<br>.11<br>.11<br>.11<br>.12<br>.12<br>.13                                                  |
| 9.<br>10.<br>11.                                                                        | 8.3.1. Configuring Ports for Remote Access.         8.4. Dynamic DNS         8.4.1. Configuring Dynamic DNS for Remote Access.         8.5. Apply and Reset         Email         9.1. Email Settings.         9.2. Test Email.         9.3. Receive Event.         9.4. Email Address Book.         Account.         10.1. Account Settings         System Time.                                                                                                    | 9<br>.10<br>.10<br>.11<br>.11<br>.11<br>.12<br>.12<br>.13<br>.13                                           |
| 9.<br>10.<br>11.                                                                        | 8.3.1. Configuring Ports for Remote Access.         8.4. Dynamic DNS         8.4.1. Configuring Dynamic DNS for Remote Access.         8.5. Apply and Reset         Email         9.1. Email Settings.         9.2. Test Email.         9.3. Receive Event.         9.4. Email Address Book.         Account.         10.1. Account Settings.         11.1. Date and Time Settings.                                                                                                    | 9<br>.10<br>.10<br>.11<br>.11<br>.11<br>.12<br>.12<br>.13<br>.13<br>.13                                    |
| 9.<br>10.<br>11.                                                                        | 8.3.1. Configuring Ports for Remote Access.         8.4. Dynamic DNS         8.4.1. Configuring Dynamic DNS for Remote Access.         8.5. Apply and Reset         Email         9.1. Email Settings.         9.2. Test Email         9.3. Receive Event.         9.4. Email Address Book.         Account.         10.1. Account Settings         System Time.         11.1. Date and Time Settings.         11.2. Daylight Savings Time.                                                                                                    | 9<br>.10<br>.10<br>.11<br>.11<br>.11<br>.12<br>.12<br>.13<br>.13<br>.13<br>.13<br>.13                      |
| 9.<br>10.<br>11.<br>12.                                                                 | 8.3.1. Configuring Ports for Remote Access.         8.4. Dynamic DNS         8.4.1. Configuring Dynamic DNS for Remote Access.         8.5. Apply and Reset         Email         9.1. Email Settings.         9.2. Test Email.         9.3. Receive Event.         9.4. Email Address Book.         Account.         10.1. Account Settings.         11.1. Date and Time Settings.         11.2. Daylight Savings Time.         Event Log.                                                                                                    | 9<br>.10<br>.10<br>.11<br>.11<br>.11<br>.12<br>.13<br>.13<br>.13<br>.13<br>.14<br>.14                      |
| 9.<br>10.<br>11.<br>12.<br>13.                                                          | 8.3.1. Configuring Ports for Remote Access.         8.4. Dynamic DNS         8.4.1. Configuring Dynamic DNS for Remote Access.         8.5. Apply and Reset         Email         9.1. Email Settings.         9.2. Test Email.         9.3. Receive Event.         9.4. Email Address Book.         Account.         10.1. Account Settings         System Time.         11.1. Date and Time Settings.         12.2. Daylight Savings Time.         Event Log.         About                                                                                         | 9<br>.10<br>.10<br>.11<br>.11<br>.12<br>.12<br>.13<br>.13<br>.13<br>.13<br>.14<br>.14                      |
| <ol> <li>9.</li> <li>10.</li> <li>11.</li> <li>12.</li> <li>13.</li> <li>14.</li> </ol> | 8.3.1. Configuring Ports for Remote Access.         8.4. Dynamic DNS         8.4.1. Configuring Dynamic DNS for Remote Access.         8.5. Apply and Reset         Email         9.1. Email Settings.         9.2. Test Email.         9.3. Receive Event.         9.4. Email Address Book.         Account.         10.1. Account Settings         System Time.         11.1. Date and Time Settings.         11.2. Daylight Savings Time.         Event Log.         About .         System Status                                                                 | 9<br>.10<br>.10<br>.11<br>.11<br>.12<br>.13<br>.13<br>.13<br>.13<br>.13<br>.14<br>.14<br>.14<br>.14        |
| 9.<br>10.<br>11.<br>12.<br>13.<br>14.                                                   | 8.3.1. Configuring Ports for Remote Access.         8.4. Dynamic DNS         8.4.1. Configuring Dynamic DNS for Remote Access.         8.5. Apply and Reset         Email         9.1. Email Settings.         9.2. Test Email.         9.3. Receive Event.         9.4. Email Address Book.         Account.         10.1. Account Settings.         System Time.         11.1. Date and Time Settings.         11.2. Daylight Savings Time.         Event Log.         About         System Information                                                             | 9<br>.10<br>.10<br>.11<br>.11<br>.12<br>.12<br>.13<br>.13<br>.13<br>.13<br>.14<br>.14<br>.14<br>.14<br>.15 |
| <ol> <li>9.</li> <li>10.</li> <li>11.</li> <li>12.</li> <li>13.</li> <li>14.</li> </ol> | 8.3.1. Configuring Ports for Remote Access.         8.4. Dynamic DNS         8.4.1. Configuring Dynamic DNS for Remote Access.         8.5. Apply and Reset         Email         9.1. Email Settings.         9.2. Test Email.         9.3. Receive Event.         9.4. Email Address Book.         Account.         10.1. Account Settings         System Time         11.1. Date and Time Settings.         11.2. Daylight Savings Time.         Event Log.         About         System Information         14.1. System Information         14.2. Network Status | 9<br>.10<br>.10<br>.11<br>.11<br>.12<br>.12<br>.13<br>.13<br>.13<br>.13<br>.14<br>.14<br>.14<br>.15<br>.15 |

### 1. Overview

This document outlines the operation of the WattBox™ Configuration Utility and Web Interface for WattBox IP Power Conditioners. Read the entire document before using the Configuration Utility or Web Interface.

If you have any questions after reading this document, please contact SnapAV Technical Support.

Note: The WattBox Utility must be run in order to view the IP address and configure the network settings for initial setup.

### 2. Contacting Technical Support

Phone: (866) 838-5052

Email: Techsupport@snapav.com

### 3. Using OvrC.com

This WattBox IP+ Device is equipped with OvrC, which gives you remote device management, real-time notifications, and intuitive customer management, right from your computer or mobile device. Setup is plugand-play, with no port forwarding or DDNS address required.

Go to www.OvrC.com to learn more.

### 4. Accessing the Web Interface

### 4.1. Accessing From an Internal Network

#### Using the WattBox Utility

Select a WattBox from the device list and click the Launch Web Browser button or double click the device to launch the browser.

#### From a Browser

Open the web browser and enter the IP address of the WattBox.

Example: http://192.168.1.55:1000

Note: If the default port (80) has not been changed it is not required at the end of the address. Example: http://192.168.1.55

If the WattBox has been given a name as described in section 8.1 IP Address on pg. 9, the name can be entered in place of the WattBox IP address.

Example: http://NetworkWB400:1000

Note: If the default port (80) has not been changed it is not required at the end of the address. Example: http://NetworkWB400

### 4.2. Accessing from a Remote Location

If Dynamic DNS (section: 8.4 Dynamic DNS) has been configured, the WattBox can be accessed from a remote location. When accessing remotely, the name for the server is used in place of an IP address.

Open the web browser and enter the DDNS name of the WattBox, DDNS service provider, and the external port for that has been configured in the router to allow access to the WattBox.

#### Example: http://JonesWattBox:1000

**Note:** The WattBox utility **cannot** be used to launch the browser when accessing remotely. Use OvrC to access it from the web without port forwarding or DDNS setup.

See Section: 8.3 Port Number and 8.4 Dynamic DNS for port forwarding and DDNS address setup instructions.

### 5. Control / Status

### () **CONTROL** 5.1.

Control / Status >

### **Connection Status**

| Connection Status [Help] |                                                                        |                                                               |                                                                                                    |                                    |
|--------------------------|------------------------------------------------------------------------|---------------------------------------------------------------|----------------------------------------------------------------------------------------------------|------------------------------------|
| Item                     | Stat                                                                   | us                                                            | On/Off Control                                                                                        |                                    |
| Auto Reboot              | Disab                                                                  | led                                                           | Enable                                                                                                |                                    |
| Target Site              | IP Add                                                                 | Iress                                                         | Response Time                                                                                         | Timeout                            |
| www.google.com           | 173.194                                                                | .37.48                                                        | 10 ms                                                                                                 | 9 %                                |
| www.yahoo.com            | 98.139.1                                                               | 183.24                                                        | 220 ms                                                                                                | 0 %                                |
| www.bing.com             | 50.58.24                                                               | 13.138                                                        | 1 ms                                                                                                  | 0 %                                |
| www.ask.com              | 23.62.2                                                                | 36.82                                                         | 10 ms                                                                                                 | 0 %                                |
| 10.102.0.1               | 10.102                                                                 | 2.0.1                                                         | 1 ms                                                                                                  | 0 %                                |
|                          | Click the button und<br>status is indicated t<br>Enabled:<br>Disabled: | der "On/Off Cont<br>by the current na<br>Auto Reb<br>Auto Reb | rol" to toggle between enabled a<br>me of the button:<br>oot is Enabled.<br>poot is Disabled.         | nd disabled. The                   |
| Target Site              | List of sites/IP addr<br>address of the route<br>Configuration menu    | ersses configured<br>er, which is an a<br>u. (See Section: (  | d to ping for Auto Reboot. The la<br>utomatic setting. Modify the list u<br>5.2 Website / IP Address) | st item listed is the<br>Ising the |
| IP Address               | Lists the IP address                                                   | ses of Target Site                                            | es.                                                                                                   |                                    |
| Response<br>Time         | Current response ti                                                    | me of the Target                                              | Site.                                                                                                 |                                    |
| Timeout                  | Percentage of com<br>(zero) indicates that                             | munication vs. lo                                             | ss of communication time record<br>ion loss has occurred with the si                                  | ded for the site. A 0<br>ite.      |

### 5.2. Real Time WattBox Status Graphic

|                      | 1.Outlet1           | 3.Outlet3                                                                             | Internet                                                                      |
|----------------------|---------------------|---------------------------------------------------------------------------------------|-------------------------------------------------------------------------------|
|                      |                     |                                                                                       |                                                                               |
|                      | 2.0                 | Outlet2 4.Outlet4                                                                     | System Status Auto Reboot                                                     |
|                      |                     |                                                                                       |                                                                               |
| Internet             | Green (Solid):      | All sites/IP Addresses are                                                            | communicating with the WattBox                                                |
|                      | Green<br>(Blinking) | Some, but not all, address                                                            | ses are responding correctly.                                                 |
|                      | Red (Solid):        | None of the Sites/IP Addrew WattBox.                                                  | esses are communicating with the                                              |
| Auto Reboot:         | Illuminated:        | Auto Reboot is Enabled, V<br>outlets that are ON when o<br>Website/IP Address is lost | VattBox will perform power cycle for<br>communication with the assigned<br>t. |
|                      |                     | Note: Outlets that are OF                                                             | F, will not power cycle.                                                      |
|                      | Not Illuminated:    | Auto Reboot is Disabled, r<br>communication with the as                               | no power cycle will occur when<br>ssigned Website/IP Address is lost.         |
| Outlet LEDs          | Illuminated:        | Outlet is ON.                                                                         |                                                                               |
| (next to<br>outlet): | Not Illuminated:    | Outlet is OFF.                                                                        |                                                                               |

| 2 Outlat?          | 0.5                                                                                                    | OF                                                                                                    | Paget                                                                              |                                        |
|--------------------|----------------------------------------------------------------------------------------------------|----------------------------------------------------------------------------------------------------|------------------------------------------------------------------------------------|----------------------------------------|
| Z Outletz          | UI                                                                                                    |                                                                                                    | Reset                                                                              | Reset All                              |
| 3 Outlet3          | On                                                                                                    | Off                                                                                                    | Reset                                                                              |                                        |
| 4 Outlet4          | On                                                                                                    | Off                                                                                                    | Reset                                                                              |                                        |
| Status             | display, "Outlet" follow<br>Current status of outle                                                                               | ved by the number.                                                                                                    |                                                                                    |                                        |
| Control            | Turns outlet On/Off, th<br>the outlet. If outlet is s                                                                             | ne button name will chan<br>et to Master Switch Disa                                                                                           | ge with the reverse of th<br>bled (Reset Only), Disa                               | ne current state of bled will be shown |
|                    | and no outlet control of                                                                                                    | an be performed.                                                                                                    |                                                                                    |                                        |
| Reset              | and no outlet control of<br>Performs a power cyc<br>Reset button will appe                                                        | can be performed.<br>le for the selected outlet<br>ear for outlets that are cu                                                                 | . Outlet will turn off and rrently Off.                                            | then turn On. No                       |
| Reset              | and no outlet control of<br>Performs a power cyco<br>Reset button will appe<br>Note: The power cycol                              | an be performed.<br>le for the selected outlet<br>ear for outlets that are cu<br>e occurs based on the d                                       | . Outlet will turn off and rrently Off.                                            | then turn On. No<br>Outlet Setup.      |
| Reset<br>Reset All | and no outlet control of<br>Performs a power cyc<br>Reset button will appe<br><b>Note:</b> The power cycl<br>Performs a power cyc | an be performed.<br>le for the selected outlet<br>ear for outlets that are cu<br><u>e occurs based on the d</u><br>le for all outlets on the W | . Outlet will turn off and<br>rrently Off.<br>elay times configured in<br>/attBox. | then turn On. No<br>Outlet Setup.      |

### 5.3. Status and Control

### 6. Configuration

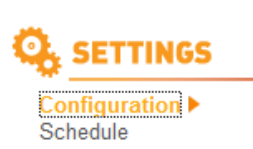

Network E-mail Account System Time

### 6.1. Outlet Setup

| Outlet Setup [Help]        |                                 |                              |  |  |
|----------------------------|---------------------------------|------------------------------|--|--|
| Outlet 1 Name              | Outlet1                         | Normal                       |  |  |
| Outlet 2 Name              | Outlet2                         | Normal 🔻                     |  |  |
| Outlet 3 Name              | Outlet3                         | Normal 🔻                     |  |  |
| Outlet 4 Name              | Outlet4                         | Normal 🔻                     |  |  |
| Power-on delay for Outlet1 | 1 second(s)<br>1 - 600 seconds. |                              |  |  |
| Power-on delay for Outlet2 | 2 second(s)<br>1 - 600 seconds. |                              |  |  |
| Power-on delay for Outlet3 | 3 second(s)<br>1 - 600 seconds. | 3 seconds<br>1 - 600 seconds |  |  |
| Power-on delay for Outlet4 | 4 second(s)<br>1 - 600 seconds. |                              |  |  |

#### WB-200/WB-400

| Outlet Name       | Allows for naming the outlet based on the device connected. Router, Modem, ETC                                                                                                    |                                                                                                    |  |  |  |
|-------------------|----------------------------------------------------------------------------------------------------|----------------------------------------------------------------------------------------------------|--|--|--|
| Outlet Mode:      | Normal                                                                                                    | Enables full outlet control via Web interface, outlet can be<br>turned On/Off or Reset.<br>Disables full outlet control via Web interface, outlet can be<br>Reset, but not turned On or Off. |  |  |  |
|                   | Reset Only                                                                                                    |                                                                                                    |  |  |  |
|                   |                                                                                                    | Recommended setting for devices that should never be turned off, such as routers and modems to avoid accidental disconnection.                                                               |  |  |  |
| Power On<br>Delay | Sets the turn on time between each outlet when the WattBox is powered ON or an Outlet reset has been performed. Default setting is an additional 1 sec between each outlet starting at 1 for outlet 1. |                                                                                                    |  |  |  |
|                   | It is recommended th that require a longer                                                                                                    | at this is set to at least 5sec for media servers and other devices turn on time.                                                                                                    |  |  |  |
| WB-600            |                                                                                                    |                                                                                                    |  |  |  |
| Outlet Name       | Name the outlet base                                                                                                    | ed on the device connected. Example: Router, Modem, ETC                                                                                                    |  |  |  |
| Outlet Mode:      | Master Switch<br>Enabled:                                                                                                    | Enables outlet control via main power button. Outlets will turn<br>On/Off when power button is pressed.                                                                                      |  |  |  |
|                   |                                                                                                    | Web interface control remains for turning outlets On/Off or Resetting.                                                                                                    |  |  |  |
|                   | Master Switch Disabled:                                                                                                    | Disables outlet control via main power button. Outlets will NOT turn On/Off when power button is pressed.                                                                                    |  |  |  |
|                   |                                                                                                    | Web interface control remains for turning outlets On/Off or Resetting.                                                                                                    |  |  |  |
|                   | Master Switch<br>Disabled (Reset                                                                                                    | Disables outlet control via main power button. Outlets will NOT turn On/Off when power button is pressed.                                                                                    |  |  |  |
|                   | Only):                                                                                                    | Web interface allows for outlet to be reset, but disables the ability to turn outlets On/Off from Web interface.                                                                             |  |  |  |
| Power On<br>Delay | Sets the turn on time<br>reset has been perfor<br>starting at 1 for outlet                                                                                                    | between each outlet when the WattBox is powered ON or an outlet<br>rmed. Default setting is an additional 1 sec between each outlet<br>t 1.                                                  |  |  |  |
|                   | It is recommended th<br>devices that require a                                                                                                    | nat this is set to at least 5 seconds for media servers and other<br>a longer turn on time.                                                                                                  |  |  |  |

### 6.2. Website / IP Address

Website / IP Address [Help]

| Website / ID Address | Drotocol    | Deeperso | Timeout | Reboot Outlets |       |   |   |
|----------------------|-------------|----------|---------|----------------|-------|---|---|
| Website / IP Address | PTOLOCOI    | Response |         | 1              | 2     | 3 | 4 |
| www.google.com       | ● UDP ◎ TCP | 20 ms    | 9 %     |                |       |   |   |
| www.yahoo.com        | ● UDP ◎ TCP | 180 ms   | 0 %     |                |       |   |   |
| www.bing.com         | ● UDP ◎ TCP | 1 ms     | 0 %     |                |       |   |   |
| www.ask.com          | ● UDP ◎ TCP | 20 ms    | 0 %     |                |       |   |   |
| 10.102.0.1           | ● UDP ◎ TCP | 1 ms     | 0 %     |                |       |   |   |
|                      |             |          |         |                | AND - |   |   |

\*Note: TCP will send a web page request and UDP will ping the Website/IP Address.

| Website / IP<br>Address | List of Websites / IP Addresses to Ping for Auto Reboot. Last item in the list is the address of the router. This is auto populated by the WattBox software, but can be changed if needed.                         |
|-------------------------|----------------------------------------------------------------------------------------------------|
| Protocol                | Setting for network communication type. We recommend that UDP is used as it will communicate with both websites and IP address. Only use TCP for troubleshooting or if the connected device requires this setting. |
|                         | TCP: Will send a request to websites.                                                                                                    |
|                         | UDP: Will send a ping to websites or IP address. This is the recommended setting.                                                                                                    |
| Response                | Current response time of the Target Site.                                                                                                    |
| Timeout                 | Percentage of communication vs. loss of communication time recorded for the site. A 0 (zero) indicates that no communication loss has occurred with the site.                                                      |
| Reboot Outlets          | Assign the target site to a particular outlet for Auto Reboot. The number of outlets changes based on the WattBox model. Only outlets that are ON when communication is lost will power cycle.                     |
|                         | Checked: Outlet will power cycle when ON if communication to the site is lost.                                                                                                    |
|                         | Unchecked: Outlet will NOT power cycle when ON if communication to the site is lost.                                                                                                    |
| Logic                   | And - Outlet will power cycle when ON if communication to ALL checked sites is lost.                                                                                                    |
|                         | Or – Outlet will power cycle when ON if communication to ANY one of the checked sites is lost.                                                                                                    |

### 6.3. Time Out Settings

| Time-Out Settings [Help]             |             |                           |
|--------------------------------------|-------------|---------------------------|
| Timeout Before Reset                 | 10          | second(s)                 |
| (UDP Only)                           | 1 - 60 seco | onds.                     |
| Continuous Timeouts Before Reset     | 5           |                           |
| (UDP and TCP)                        | 1 - 5 time- | outs.                     |
| Ping Delay After Power Cycle         | 5           | minute(s)                 |
| (UDP and TCP)                        | 1 - 30 minu | utes.                     |
| Reboot Attempts                      | 10          |                           |
| 0 - 10 reboots. (0=Infinate reboots) |             | ots. (0=Infinate reboots) |
|                                      |             |                           |
|                                      |             |                           |

Apply Reset

| Timeout Before Reset<br>(UDP Only)                | Sets the timeout interval before an Auto Reboot is performed.                                                 |
|---------------------------------------------------|----------------------------------------------------------------------------------------------------|
| Continuous Timeouts Before Reset<br>(UDP and TCP) | Sets the number of timeouts after an Auto Reboot is performed.                                                |
| Ping Delay After Power Cycle<br>(UDP and TCP)     | Sets the amount of time before Auto Reboot resumes pinging once an auto reboot has been performed.            |
| Reboot Attempts                                   | Amount of Auto Reboots to attempt when communication with a Website/IP Address is lost. (0 =Infinite Reboots) |
| Apply                                             | Applies changes made to settings for entire screen.                                                           |
| Reset                                             | Resets all settings to last applied state. This does not perform<br>any changes to the WattBox settings.      |

### 7. Schedule

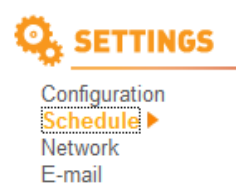

Account System Time

### 7.1. New Scheduled Event

| New Scheduled Event [Hel | p                                                                                                    |
|--------------------------|----------------------------------------------------------------------------------------------------|
| Schedule Name            | (Max 23 Characters)                                                                                                    |
|                          | AI                                                                                                    |
| Outlet                   | Each: Outlet1 Outlet2                                                                                                    |
| Outlet Action            | Conception of the Descent of the Descentof the Descent of the Descent of the Descent of the Descent of the |
|                          | © One O the Meser                                                                                                    |
| Date (yyyy/mm/dd)        | Every Sunday Monday Wednesday Friday Friday Saturday                                                                                                    |
| Time (hh:mm)             | 15.49 (24 hour format)                                                                                                    |
|                          |                                                                                                    |
|                          | Add                                                                                                    |
|                          |                                                                                                    |
| Outlet                   | Selects the outlet for the scheduled event                                                                                                    |
| Oullet                   | Selects the outlet for the scheduled event.                                                                                                    |
|                          | Ally Event will be expliced to ALL evidets                                                                                                    |
|                          | All. Event will be applied to ALL outlets.                                                                                                    |
|                          |                                                                                                    |
|                          | Each: Event will be applied to the selected outlets.                                                                                                    |
|                          |                                                                                                    |
| Outlet Action            | Sets the action to perform for the event (Turn On Turn Off, or Reset)                                                                                                    |
| o dilot / totion         |                                                                                                    |
| <b>D</b> /               |                                                                                                    |
| Date                     | Date the event will occur.                                                                                                    |
|                          |                                                                                                    |
|                          | Once: Event will occur only on this date.                                                                                                    |
|                          |                                                                                                    |
|                          | Every: Event will repeat for every day that is selected.                                                                                                    |
|                          |                                                                                                    |
| Time (hhumm)             | Time of dow event will accur entered in 24br format. Even play 0:00am, 00:00                                                                                                    |
| rime (nn:mm)             | Time of day event will occur entered in 24th format. Example: 9.00am=09.00,                                                                                                    |
|                          | 1:00pm=13:00                                                                                                    |
|                          | ·                                                                                                    |
| ۸dd                      | Adds the event to the list. Multiple events can be added                                                                                                    |
| Auu                      | Audo the event to the list. Multiple events can be added.                                                                                                    |

### 7.2. Schedule

| New Scheduled Event [Help]                                                                                                    |                                                                                                    |  |  |  |  |
|----------------------------------------------------------------------------------------------------|----------------------------------------------------------------------------------------------------|--|--|--|--|
| Schedule Name                                                                                                    | (Max 23 Characters)                                                                                                    |  |  |  |  |
| Outlet                                                                                                    | Al     Context Outlet: Outlet:     Context Outlet:                                                                                                    |  |  |  |  |
| Outlet Action                                                                                                    | © On © Off © Reset                                                                                                    |  |  |  |  |
| Date (yyyy/mm/dd)                                                                                                    | © Once: 2014/05/19                                                                                                    |  |  |  |  |
| Time (hh:mm)                                                                                                    | Cettry Society into the second in the second in the second |  |  |  |  |
| Schedule <mark>[Help]</mark>                                                                                                    | Add                                                                                                    |  |  |  |  |
| No. Enabled Nan                                                                                                    | ee Date Time Outlet Action                                                                                                    |  |  |  |  |
| 1 O Even                                                                                                    | 11 Once 2014/05/01 15:55 All On 2014/05/01                                                                                                    |  |  |  |  |
| No.                                                                                                    | Number of the scheduled event                                                                                                    |  |  |  |  |
| Enabled                                                                                                    | <ul> <li>The event is enabled and will be performed per the scheduled date and time.</li> <li>The event has been disabled and will not be performed regardless of the scheduled date and time.</li> <li>Events are enabled when added. Disable an event by clicking "Edit" and unchecking the Enabled checkbox. Click "Save" to save the change.</li> </ul>                                                                                                    |  |  |  |  |
| Date                                                                                                    | Date the event will occur.                                                                                                    |  |  |  |  |
| Time                                                                                                    | Time of day the event will occur shown in 24hr format. Example: 9:00am=09:00, 1:00pm=13:00                                                                                                    |  |  |  |  |
| Outlet         Outlet that will be controlled for the event.                                                                                                    |                                                                                                    |  |  |  |  |
| Action                                                                                                    | Action that will be performed for the event.                                                                                                    |  |  |  |  |
| Edit                                                                                                    | Allows for editing of the event once added. We recommend saving the schedule to a backup configuration before making any changes to avoid losing important settings.                                                                                                    |  |  |  |  |
| Delete Deletes the event from the schedule. We recommend saving the schedule to a backu configuration before making any changes to avoid losing important settings. |                                                                                                    |  |  |  |  |

### 8. Network

### Configuration Schedule Network E-mail Account

System Time

#### **IP Address** 8.1. IP Address [Help] WattBox Hostname 10.102.102.126 IP Address Subnet Mask Default Gateway Using DHCP 🔻 Obtain an IP address Hostname Assigns a name to the WattBox so that it can be easily identified when viewing through the web interface. This will appear as the browser tab name when logged in. This hostname can be used to access the WattBox from an internal network by typing the name into the web broswer's address bar. This will allow for easier access as an IP address will not need to be remembered. **IP Address** IP address assigned to the WattBox. This can be static or dynamic depending on the setting for Obtain IP Address. Note: Always use a static IP address. Subnet Mask Network router's subnet mask. Default IP address of the router for the network. Gateway Obtain IP Automatically set the IP address based on the router's IP table. Using DCHP Address\* The address may change if the router loses power. Assign a static IP address that will not automatically change Manually based on the condition of the router table.

### 8.2. DNS Server IP

| DNS Server IP [Help]        |                               |                                                                                              |  |  |  |
|-----------------------------|-------------------------------|----------------------------------------------------------------------------------------------|--|--|--|
| Primary DNS Server IP*      | 10.102.1.11                   |                                                                                              |  |  |  |
| Secondary DNS Server IP>    | 172.30.52.13                  |                                                                                              |  |  |  |
| Obtain DNS Server*          | Automatically -               |                                                                                              |  |  |  |
| Primary DNS<br>Server IP*   | Address of the Prima gateway. | Address of the Primary DNS server. Note: This is usually the address of the Default gateway. |  |  |  |
| Secondary<br>DNS Server IP* | Address of the second         | ndary DNS Server.                                                                            |  |  |  |
| Obtain DNS<br>Server*       | Manually                      | Allows for assignment of DNS servers to use.                                                 |  |  |  |
|                             | Automatically                 | Set the DNS servers to match the router. Overrides manual settings                           |  |  |  |

### 8.3. Port Number

|            | Port Number [Help] |                                                                                                    |  |
|------------|--------------------|----------------------------------------------------------------------------------------------------|--|
|            | HTTP Port Number * | 80                                                                                                    |  |
| HTT<br>Num | P Port<br>iber*    | Default setting is 80, and is not required in the browser to access the WattBox. When a number other than the default is set, the port number is required at the end of the WattBox address. Example: http://192.168.1.55:90 |  |

### 8.3.1. Configuring Ports for Remote Access

- 1. Configure port forwarding for the IP address in the network router (default: 80; changing the port is recommended). Each router is different, so refer to the manual for your model to configure port forwarding.
- 2. Repeat step 1 for all WattBox devices on the network.
- 3. Configure the WattBox for Dynamic DNS as defined in section 8.4 Dynamic DNS on pg. 10.

**Note:** After a port number is assigned, it must be included at the end of the address in order to access the WattBox from a web browser. Example: 192.168.1.200:5000 (for HTTP port 5000)

### 8.4. Dynamic DNS

| Domain Name |  |  |  |
|-------------|--|--|--|
| lame        |  |  |  |
| Password    |  |  |  |

This setting provides access to the WattBox from outside the network through a web browser. If outside access is not desired, leave this at the default setting.

**Note:** To access a WattBox device from the web, port forwarding must be configured within the router. See the section 8.3 **Port Number** on pg. 9 for more information.

| DDNS Provider | Service provider for the DDNS. While any preferred DDNS provider can be used, we recommend the use of our free WattBoxDNS.com service.                                                            |  |  |  |
|---------------|----------------------------------------------------------------------------------------------------|--|--|--|
| Domain Name   | Name to identify and access the WattBox from anywhere. To avoid confusion this should be the same name set under Hostname if it is available. Chose a name that will easily identify the WattBox. |  |  |  |

\*NOTE: These settings require clicking apply to confirm, this will be followed by a system reboot.

#### 8.4.1. Configuring Dynamic DNS for Remote Access

A Dynamic DNS allows for a named address to be used to access the WattBox remotely even if the WAN IP address of the network changes. We recommend our built-in WattBoxDNS Service. It is maintained by WattBox, easy to set up inside the Web interface, and totally free. There are other free and paid third-party services available. Consult with the DDNS service provider to set up other DDNS service types.

**Note:** Before configuring DDNS, a port must be assigned to the WattBox and port forwarding configured in the router. See section **8.3 Port Number on pg. 9**.

- 1. Select "WattBoxDNS.com" from the DDNS Provider drop down box.
- 2. Enter a Domain Name. Example: JonesWattBox.
- 3. Click Apply to save the settings.
- 4. Open the Event Log (See Section: 12 Event Log), and verify that the chosen name is available.
- 5. If the name is available, a log entry stating: "Registration with DDNS Server ns2.wattboxdns.com completed" will appear in the log. The WattBox can now be accessed remotely.

If the name was NOT available, a log entry stating: "Registration completed. The name is already in use. The new name is 'JoneWattBox100'" will appear in the log. Repeat steps 2-5 using the name provided in the log or continue to enter names until an acceptable one is registered.

After the DDNS is configured the WattBox may be accessed remotely from any browser by entering the server name that was entered. See Section: 4.2 Accessing from a Remote Location on how to access from a remote location. Only 1 DDNS address is needed for multiple WattBox's on a single network, individual access requires the address followed by the port.

### 8.5. Apply and Reset

 \*Note: Click "Apply" to confirm. The system will reboot
 Apply
 Reset

 Apply
 Applies changes made to settings for the entire screen.

 Reset
 Resets all settings to last applied state. This does not perform any changes to the WattBox settings.

Apply Reset

### 9. Email

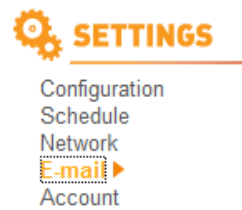

System Time

### 9.1. Email Settings

| E-mail Notification                   | Disable 🔻 |
|---------------------------------------|-----------|
| E-mail Server                         |           |
| E-mail Port                           | 25        |
| Sender's E-mail Address               |           |
| E-mail Server Requires Authentication | No 💌      |
| User Name                             |           |
| Password                              |           |

Enable or Disable E-Mail notifications. E-Mail Notification Enter the name of the server used for sending emails. E-Mail Server Corporate Contact the network admin for server information. Exchange Accounts **Personal Web** Enter the smtp server used to send emails. Accounts Example: smtp.gmail.com Note that IMAP and POP must be turned on within a Gmail account. Refer to the email provider for details on using SMTP. Default port 25 may be used for most accounts, however if this does not work 587 works E-Mail Port for most providers. Refer to the email provider for details on using SMTP. Corporate accounts require contacting the network admin for port information as the ports above may be blocked within the Company's firewall. This is used for notification purposes only and does not need to be the email account Sender's Ebeing used to send emails. We recommend that a name be used that identifies the Mail Address WattBox sending the emails. The text entered does not have to be an email address. Example: JonesWB600Main Most web based email providers require this to be set to Yes. E-Mail Server Requires Authentication Enter the name used to log into the email being used to send emails. Some email servers Username may require that this be only the username; others require a full email address. Consult with email provider to determine the best settings. Example: SnapAVtechDocs@gmail.com Enter the password used to access the email account being used to send emails. Password Applies settings in the fields above. Apply Resets all settings to last applied state. This does not perform any changes to the Reset WattBox settings.

### 9.2. Test Email

Note: This screen will only appear when Email is Enabled.

|             | Send a test E-mail | Send Now                                                                                                    |
|-------------|--------------------|----------------------------------------------------------------------------------------------------|
| Seno<br>Ema | d a test<br>il     | Enter an email address to send a test email to and select Send Now. Note that the settings in Email Settings section must be saved before sending a test email. |

### 9.3. Receive Event

| Status                                               | Yes | No |
|------------------------------------------------------|-----|----|
| Auto Reboot On                                       | ۲   | 0  |
| Auto Reboot Off                                      | ۲   | 0  |
| Auto Reboot Reset                                    | ۲   | 0  |
| Outlet On                                            | 0   | ۲  |
| Outlet Off                                           | 0   | ۲  |
| Notification                                         | Yes | No |
| User Login                                           | 0   | ۲  |
| Registration with DDNS server completed              | 0   | ۲  |
| Register with DDNS server is failed                  | 0   | ۲  |
| Connection with DDNS server failed                   | ۲   | 0  |
| DDNS server has no response                          | 0   | ۲  |
| Invalid username or password entered for DDNS server | 0   | ۲  |
| DDNS domain name does not exist                      | 0   | ۲  |
| Server address unresolvable                          | 0   | ۲  |
| Connection with time server failed                   |     | ۲  |

Select All Clear All Apply

Select the events to include within notification emails to a particular recipient. After selecting, click "Apply" to save the settings. These will be used when an email address is added to the address book. Select Yes to include and No to exclude.

**Note:** The events configured here have no effect on Email addresses added to the address book. Events must be changed using the Edit function for each Email address in the address book.

### 9.4. Email Address Book

| E-mail Address Book      |             |
|--------------------------|-------------|
|                          | Add         |
| SnapAVTechDocs@gmail.com | Edit Delete |

Enter an email address to send notifications to that will include the settings for receive event. Note that these settings can be edited once the email has been added to the address book.

| Edit   | Allows for Receive Events settings to be change for a particular email recipient. A pop window will a matches Receive Event above. |
|--------|----------------------------------------------------------------------------------------------------|
| Delete | Removes the email address from the address book.                                                                                   |

### 10. Account

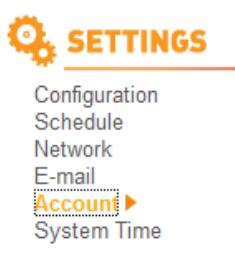

### 10.1. Account Settings

|                      | Dorminal      |                                               | 1 1                                        |                                                            | Deenword                                                                                                    | Confirm Boomurad                                                                                      |
|----------------------|---------------|-----------------------------------------------|--------------------------------------------|------------------------------------------------------------|----------------------------------------------------------------------------------------------------|----------------------------------------------------------------------------------------------------|
|                      | Administrator |                                               | admin                                      |                                                            | Password                                                                                                    | Commin Password                                                                                       |
|                      | None          |                                               | uunin                                      |                                                            |                                                                                                    |                                                                                                    |
|                      | None -        |                                               |                                            |                                                            |                                                                                                    |                                                                                                    |
|                      | None -        |                                               |                                            |                                                            |                                                                                                    |                                                                                                    |
|                      | None -        |                                               |                                            |                                                            |                                                                                                    |                                                                                                    |
|                      | None -        |                                               |                                            |                                                            |                                                                                                    |                                                                                                    |
|                      | None -        |                                               |                                            |                                                            |                                                                                                    |                                                                                                    |
|                      | None -        |                                               |                                            |                                                            |                                                                                                    |                                                                                                    |
|                      | None -        |                                               |                                            |                                                            |                                                                                                    |                                                                                                    |
|                      | None -        |                                               |                                            |                                                            |                                                                                                    |                                                                                                    |
|                      |               | Administra<br>User                            | ator                                       | Access to C<br>Access to C<br>settings. Us<br>logged in. T | ontrol and configure all so<br>ontrol the WattBox outlet<br>er accounts will only see<br>his would be used for the | ettings for the WattBox.<br>s, but cannot adjust<br>the Control page when<br>customer to turn outlets |
|                      |               |                                               |                                            | 00.0                                                       |                                                                                                    |                                                                                                    |
| gin                  |               | Name of the                                   | account us                                 | ed to log into t                                           | he WattBox.                                                                                                    |                                                                                                    |
| gin<br>ssword        |               | Name of the                                   | account us<br>r the accou                  | ed to log into t<br>nt.                                    | he WattBox.                                                                                                    |                                                                                                    |
| jin<br>ssword<br>bly |               | Name of the<br>Password for<br>Applies settir | account us<br>r the accou<br>ngs in the fi | ed to log into t<br>nt.<br>elds.                           | he WattBox.                                                                                                    |                                                                                                    |

### 11. System Time

**Q** SETTINGS

Configuration Schedule Network E-mail Account System Time

### 11.1. Date and Time Settings

| Current Time                   | 2012/10/05 10:04:06                                                                                                    |  |  |  |
|--------------------------------|----------------------------------------------------------------------------------------------------|--|--|--|
| Time Between Automatic Updates | 1 Hour 👻                                                                                                    |  |  |  |
| Time Server                    | time.nist.gov - Edit Update now                                                                                                    |  |  |  |
| Time Zone                      | (GMT-5:00) Eastern Time (US & Canada)   Relative to GMT Apply                                                                                                    |  |  |  |
| Manual Time Entry              | 2012/10/05 10:04:03 (yyyy/mm/dd hh:mm:ss) Apply                                                                                                    |  |  |  |
| Current Time                   | Current date and time.                                                                                                    |  |  |  |
| Time Between Automatic Upo     | lates Sets the time to pull time updates from the time server.                                                                                                    |  |  |  |
|                                |                                                                                                    |  |  |  |
| Time Server                    | Time information is pulled from the selected server. Default of time.nist.gov works best, however other servers are available should problems setting the system time arise.                                      |  |  |  |
| Time Server<br>Time Zone       | Time information is pulled from the selected server. Default of time.nist.gov works best, however other servers are available should problems setting the system time arise.<br>Time Zone the WattBox is located. |  |  |  |

### 11.2. Daylight Savings Time

| Daylight Saving Time         | Help]                     |                                                                                                    |
|------------------------------|---------------------------|----------------------------------------------------------------------------------------------------|
| Use Daylight Savings Time    | e Automatically -         |                                                                                                    |
| DST begin                    | 3 11 2                    | (MM/DD/HH)                                                                                                    |
| DST end                      | 11 5 2                    | (MM/DD/HH) Apply                                                                                                    |
| Use Daylight<br>Savings Time | Automatically<br>Manually | Daylight time is generated based on the date of the system.<br>Allows for manual entry of a start and end date to use for<br>Daylight Savings Time. |
|                              | Disabled                  | Daylight Savings will not be used.                                                                                                    |

### 12. Event Log

| E LOGS      | [Help]                    | Filter                                                                                                    | Refrash Class                                                                                            |  |
|-------------|---------------------------|----------------------------------------------------------------------------------------------------|----------------------------------------------------------------------------------------------------|--|
|             | Event Log Type Wonneation | Filler                                                                                                    | iteresii orea                                                                                            |  |
| Event Log 🕨 | Event Log                 |                                                                                                    |                                                                                                    |  |
|             | Date / Time               | Туре                                                                                                    | Event                                                                                                    |  |
|             | 2012/10/05 09:59:54       | Notification                                                                                                    | User admin Login                                                                                         |  |
|             | 2012/10/05 09:54:49       | Notification                                                                                                    | User admin Login                                                                                         |  |
|             | 2012/10/05 09:40:17       | Notification                                                                                                    | Server, Web or IP address unresolvable. (www.google.com)                                                 |  |
|             | 2012/10/05 02:39:05       | Notification                                                                                                    | Server, Web or IP address unresolvable. (www.google.com)                                                 |  |
|             | 2012/10/05 01:28:53       | Notification                                                                                                    | Server, Web or IP address unresolvable. (www.google.com)                                                 |  |
|             | 2012/10/05 00:58:51       | Notification                                                                                                    | Server, Web or IP address unresolvable. (www.google.com)                                                 |  |
|             | 2012/10/05 00:28:49       | Notification                                                                                                    | Server, Web or IP address unresolvable, (www.google.com)                                                 |  |
|             | 2012/10/04 22:38:45       | Notification                                                                                                    | Server Web or IP address unresolvable (www.google.com)                                                   |  |
|             |                           | Allows for a search of the current log type. This can be any text that is included in the                                                                                                    |                                                                                                    |  |
|             | Filter                    | Allows for a search of the c                                                                                                    | urrent log type. This can be any text that is included in the                                            |  |
|             | Filter                    | Allows for a search of the c event column.                                                                                                    | urrent log type. This can be any text that is included in the                                            |  |
|             | Filter                    | Allows for a search of the c<br>event column.<br><i>Note:</i> Any text in the filter fi                                                                                                    | urrent log type. This can be any text that is included in the eld must cleaered to remove the filter.    |  |
|             | Filter<br>Refresh         | Allows for a search of the c<br>event column.<br><b>Note:</b> Any text in the filter filter filte | urrent log type. This can be any text that is included in the<br>eld must cleaered to remove the filter. |  |

### 13. About

| <b>i</b> INFORMATION | About                                                                                                    |                                                    |  |
|----------------------|----------------------------------------------------------------------------------------------------|----------------------------------------------------|--|
|                      | Firmware Version                                                                                                    | WBX.2a05                                           |  |
|                      | Hardware Version                                                                                                    | WB-400-IPCE-8                                      |  |
| About 🕨              | Serial Number                                                                                                    | 3926529276                                         |  |
| System Status        |                                                                                                    |                                                    |  |
| Save / Restore       |                                                                                                    |                                                    |  |
|                      | SnapAV<br>1800 Continental Blvd Suite 200   Charlotte, NC 28273   USA<br>Technical Support<br>Toll Free: (866) 838-5052<br>pdts@snapav.com |                                                    |  |
|                      | Firmware<br>Version                                                                                                    | Current firmware version installed in the WattBox. |  |
|                      | Hardware<br>Version                                                                                                    | Current Hardware Version installed on the WattBox. |  |
|                      | Serial Number                                                                                                    | Serial Number of the WattBox.                      |  |

#### **System Status** 14.

#### INFORMATION i

#### 14.1. **System Information**

| About           |  |
|-----------------|--|
| System Status 🕨 |  |
| Save / Restore  |  |

| Hardware Version | WB-400-IPCE-8 | System Time         | 2012/10/05 10:04:31 |
|------------------|---------------|---------------------|---------------------|
| Firmware Version | WBX.2a05      | Last Auto Reboot on | -                   |
| Serial Number    | 3926529276    |                     |                     |
| Uptime           | 22:26:41      |                     |                     |

#### 14.2. **Network Status**

| Network Status  |                   |                      |               |
|-----------------|-------------------|----------------------|---------------|
| Hostname        | WattBox           | Primary DNS Server   | 10.102.1.11   |
| IP Address      | 10.102.102.126    | Secondary DNS Server | 172.30.52.13  |
| Default Gateway | 10.102.0.1        | Time Server          | time.nist.gov |
| MAC Address     | 00:03:EA:0A:14:FC |                      |               |

#### Save / Restore 15.

i

|                                          | Save/Restore [Help]            |                                                                                                    |  |  |  |
|------------------------------------------|--------------------------------|----------------------------------------------------------------------------------------------------|--|--|--|
| INFORMATION                              | Backup Settings                | Save                                                                                                    |  |  |  |
|                                          | Backup Schedules               | Save                                                                                                    |  |  |  |
| ut                                       | Restore (Settings or Schedule) | Browse Restore                                                                                                    |  |  |  |
| ave / Restore ►<br>Back<br>Back<br>Resto | Reset to Factory Defaults      | Reset                                                                                                    |  |  |  |
|                                          |                                |                                                                                                    |  |  |  |
|                                          | Backup Settings                | Saves a backup file of all the settings for the WattBox. We recommend that all settings are saved when setting up or changing any setting within the WattBox.               |  |  |  |
|                                          | Backup Schedules               | Saves a backup file of all the schedules in the WattBox. We recommend that all schedules are saved when setting up or changing any schedule within the WattBox.             |  |  |  |
|                                          | Restore (Settings or Schedule) | Select browse to select the settings/shedule files to download<br>and select Restore. This will overwrite any settings or schedules<br>current saved.                       |  |  |  |
|                                          | Reset to Factory Defaults      | Select reset to remove all custom settings within the WattBox.<br>We recommend that Backup Settings and Backup Schedule are<br>used prior to restoring to factory defaults. |  |  |  |
|                                          |                                | <b>Note:</b> Always Backup settings and schedule prior to performing a firmware update.                                                                                     |  |  |  |

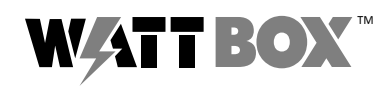

© 2014 WattBox™ 140630-1100